## RCAM en ligne – Recherche d'un médicament

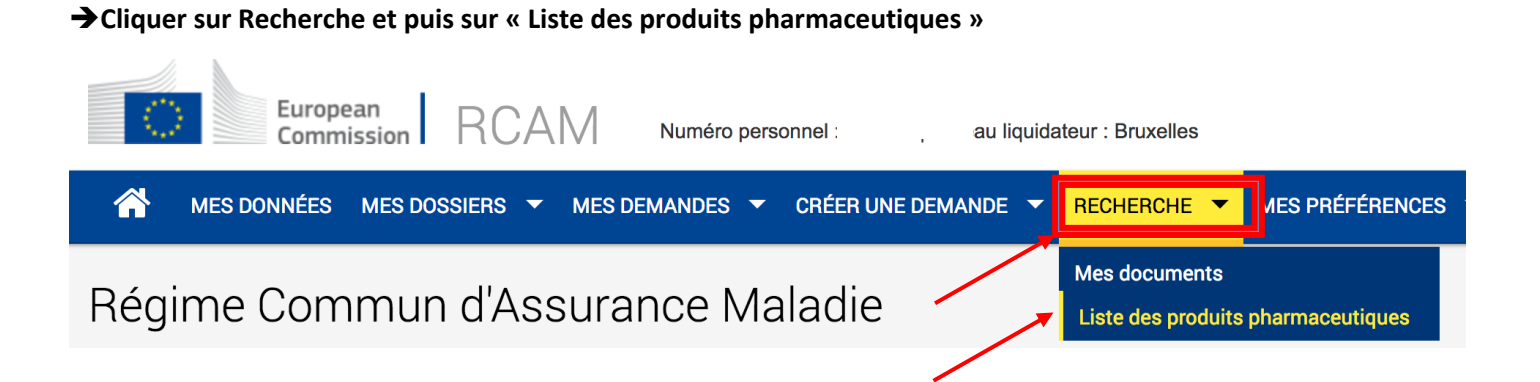

→taper le début du nom du médicament, cliquer sur « Contient » (ou «Commence par»/ «Termine par») + Chercher

| S Critères de recherche |                                |                      |    |  |  |
|-------------------------|--------------------------------|----------------------|----|--|--|
|                         | Introduisez quelques lettres o | du produit recherché | 37 |  |  |
|                         | aco                            | Contient 🗘           |    |  |  |
|                         | Chercher Réinitialiser         |                      |    |  |  |

| PRODUCT NAME         | ACTIVE PRODUCT         | REFUNDABLE                       | REASON                     |
|----------------------|------------------------|----------------------------------|----------------------------|
| ACODIN               | Dextromethorphan       | Produits pharmaceutiques         |                            |
| ACOFAR               | complément alimentaire | Produits non remboursables       | Produit diététique         |
| ACOMPLIA             | rimonabant             | Produits pharmaceutiques avec AP | Retiré du marché 10/2008 ! |
| ACONIT               |                        | Prestat. non fonction.art.20§3   | Phytotherapie              |
| ACONITUM             |                        | Produits pharmaceutiques         | homeopathie                |
| ACONTO               |                        | Produits non remboursables       | non enregistre             |
| ACORELLE             |                        | Produits non remboursables       | hyg/cosmétologie           |
| ACOVIL               | ramipril               | Produits pharmaceutiques         |                            |
| ACOXXEL              | etoricoxib             | Produits pharmaceutiques         |                            |
| ACTENACOL            | integratore alimentare | Produits non remboursables       | non enregistré             |
| ALCHEMILLA COMPLEX   |                        | Produits pharmaceutiques         | homeopathie                |
| ALFA COLLIRIO        | nitrate de nafazoline  | Produits pharmaceutiques         |                            |
| ALLEGRA COENZYME Q10 |                        | Produits non remboursables       | dietetique                 |

→ Dans les résultats trouvés, l'élément important se lit dans la colonne remboursable :

1

- Pharmaceutical products = remboursable (avec prescription bien sûr)
- Pharm. Products with PA = une autorisation préalable est exigée
- Non-refundable product = non remboursable

La raison dans la dernière colonne peut être intéressante à lire.